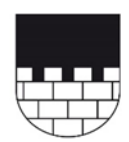

## gemeinde maur

## Anleitung Einrichten Newsletter für Anlässe der Seniorenkommission und Anlaufstelle 60+

Bitte wählen Sie die Startseite www.maur.ch

Sie sehen dann folgende Ansicht:

| gemeinde                                                     | maur ebma                  | atingen binz       |                                                                           |
|--------------------------------------------------------------|----------------------------|--------------------|---------------------------------------------------------------------------|
|                                                              |                            |                    | Suchbegriff Q                                                             |
| Porträt Aktue                                                | elles Politik & Verwaltung | Dienstleistungen G | esellschaft                                                               |
| News<br>12. Februar 2023<br>Wahlresultate vom 12. Fe<br>2023 | bruar Online-Schalter      | Veranstaltungen    | Abfall entsorgen Anlaufstelle 60+<br>Anlaufstelle Natur- und Umweltschutz |

1. Wählen Sie «Veranstaltungen» (gelbe Markierung)

Danach öffnet sich dieses Fenster.

2. Wählen Sie dann «Reminder anmelden» (gelbe Markierung)

| Gesellschaft           | veranstaltungen                 |                                      |   |
|------------------------|---------------------------------|--------------------------------------|---|
| Leben                  |                                 |                                      |   |
| Freizeit               | Veranstaltungen + veranstaltung | ertassen 🥜 Veranstaltungen editieren |   |
| Vereine                | Suche                           |                                      |   |
| Veranstaltungen        | Rubrik                          | Alle Rubriken                        | ~ |
| Reminder anmelden      | Suche                           |                                      |   |
| Jugendhaus             |                                 |                                      | - |
| Kinder und Jugendliche | Datum von                       | tt.mm.jjjj                           |   |
| Wanderwege             | Datum bis                       | tt.mm.jjjj                           |   |
| Skating und Velowege   | Suchen                          |                                      |   |

3. Dann müssen die Kontaktdaten ergänzt werden. Sie können dann eine Erinnerungseinstellung auswählen.

| Gesellschaft                         | Reminder anmelden        |                                                                                |
|--------------------------------------|--------------------------|--------------------------------------------------------------------------------|
| Leben                                |                          |                                                                                |
| Freizeit                             | Kontaktdaten             |                                                                                |
| Vereine                              | Anrede                   |                                                                                |
| Veranstaltungen                      | Vorname *                |                                                                                |
| Reminder anmelden                    | Nachname *               |                                                                                |
| Reminder ändern<br>Jugendhaus        | E-Mail *                 |                                                                                |
| Kinder und Jugendliche<br>Wanderwege | Mobil                    | Bitte geben Sie die Mobil-Nummer ohne Leerschläge ein. Beispie<br>+41791234567 |
| Skating und Velowege                 |                          |                                                                                |
| Badi Maur / Camping                  | Erinnerungseinstellungen |                                                                                |
| Naturstation Silberweide             |                          |                                                                                |
| Raumreservation                      | Tage im Voraus           | 1                                                                              |
| SBB-Tageskarten                      | Zustellzeit              | 09:00                                                                          |

4. Zum Schluss können Sie aus verschiedenen Rubriken auswählen. Wenn Sie zum Schluss «Abonnieren» anwählen, sollten Sie künftig die gewünschten Informationen erhalten. Es wird nun ein Bestätigungsmail versendet. Dort muss der Link zur Bestätigung des Newsletters angeklickt werden. Danach ist der Newsletter aktiv. Bitte beachten Sie, dass das Bestätigungsmail allenfalls auch im Spam-Ordner landen kann.

| elle 60+                      | _ |  |
|-------------------------------|---|--|
|                               |   |  |
|                               |   |  |
| ng                            |   |  |
| eversammlung                  |   |  |
| Freizeit                      |   |  |
| nule                          |   |  |
|                               |   |  |
|                               |   |  |
|                               |   |  |
| kommission und andere Anlässe |   |  |
| Abstimmungen                  |   |  |

Für Fragen: E-Mail alter@maur.ch oder Telefon 043 366 13 11